## การนำค่าพิกัด XY มาสร้างชั้นข้อมูล Point และ Polygon โดยโปรแกรม ArcGis 9.3

## การสร้างชั้นข้อมูลที่เป็นจุด หรือ Point

• นำค่าพิกัด XY และรายละเอียดต่างๆ ลงในโปรแกรม Excel และบันทึกเป็นไฟล์ Excel

| 0.   | 9-1       | ₩~) ₹     |                       |          |                |          |          |                                                                                                    |                     |   |
|------|-----------|-----------|-----------------------|----------|----------------|----------|----------|----------------------------------------------------------------------------------------------------|---------------------|---|
|      | Home      | Insert F  | age Layout            | Formulas | Data           | Review V | 'iew Add | Save As                                                                                                    |                     | J |
| Ê    | Cut       | ТН        | SarabunPSK -          | 14 • A   | ۸ (≡ ;         | = = 😽    | 📑 Wrap   | ن المعالية عليه المعالية المعالية المعالي | h คู่มือขึ้นรูปแปลง |   |
| Past | 🛷 Format  | Painter B | I <u>U</u> - <u>H</u> | - 🔕 - 🛓  | <u>A</u> - ≣ = |          | Merg     | Organize 👻 New folder                                                                                                    | 8== •               |   |
|      | Clipboard | 5         | Font                  |          | Es.            | Alig     | nment    | Pictures Name Date modifi                                                                                                    | ed Type             |   |
|      | F6        | - (*      | $f_{x}$               |          |                |          |          | Videos No items match your search.                                                                                                    |                     |   |
|      | A         | В         | С                     | D        | E              | F        | G        | 1 Computer                                                                                                    |                     |   |
| 1    | No        | х         | Y                     |          |                |          |          | 🏭 210654 (C:)                                                                                                    |                     |   |
| 2    | 1         | 367210    | 1623199               |          |                |          |          | DATA (D:)                                                                                                    |                     |   |
| 3    | 2         | 367393    | 1623153               |          |                |          |          | Local Disk (F:)                                                                                                    |                     |   |
| 4    | -         | 247770    | 1/02040               |          |                |          | - r      | ♀ d (\\Hpcomg01)                                                                                                    |                     |   |
| 4    | د         | 201119    | 1625042               |          |                |          | L        |                                                                                                    |                     |   |
| 5    | 4         | 367957    | 1623013               |          |                |          |          | Sa Network                                                                                                    |                     |   |
| 6    | 5         | 368144    | 1623018               |          |                |          |          | File name: พี่กัดขอบเขตวนอุทยานป่าสนหนองดู                                                                                                    |                     |   |
| 7    | 6         | 368139    | 1623293               |          |                |          |          | Save as type: Excel Workbook                                                                                                    |                     |   |
| 8    | 7         | 368139    | 1623294               |          |                |          |          | Authors: warissara Tags: Add a tag                                                                                                    |                     |   |
| 0    |           | 267014    | 1602212               |          |                |          |          | Save Thumbnail                                                                                                    |                     |   |
| 9    | 8         | 30/914    | 1023313               |          |                |          |          |                                                                                                    |                     |   |
| 10   | 9         | 367825    | 1623343               |          |                |          |          | Hide Folders Tools 👻 S                                                                                                    | ave Cano            | e |
| 11   | 10        | 367796    | 1623427               |          |                |          |          | L.                                                                                                    |                     |   |
| 12   | 11        | 367838    | 1623475               |          |                |          |          |                                                                                                    |                     |   |

• เปิดโปรแกรม ArcGis 9.3 ขึ้นมา และไปที่เมนู Tools >> Add XY Data... จะปรากฏหน้าต่างดังภาพ

| 🔇 Untitled - ArcMap - ArcInfo                                                                                                    |                                                                                                    | Add XY Data                                                                                                    |
|----------------------------------------------------------------------------------------------------|----------------------------------------------------------------------------------------------------|----------------------------------------------------------------------------------------------------|
| <u>File Edit View Bookmarks Insert Selection</u>                                                                                                    | <u>T</u> ools <u>W</u> indow <u>H</u> elp                                                                                                    | A table containing X and Y coordinate data can be added to the<br>map as a layer                                                                                                    |
| Georeferencing  Layer:                                                                                                    | 🛃 Editor Toolbar                                                                                                    | Choose a table from the map or browse for another table:                                                                                                    |
| □     □     □     □     □     □     □       □     □     □     □     □     □       □     □     □     □     □       □     □     □     □       □     □     □     □ | Graphs       •         Reports       •         Geocoging       •         ***       Add XY Data         ***       Add XY Data         ***       Add Route Events         ***       Add Route Events         ***       A | Specify the fields for the X and Y coordinates:<br>X Field:<br>Y Field:<br>Coordinate System of Input Coordinates<br>Description:<br>Unknown Coordinate System<br>Show Details<br>Edit<br>Warn me if the resulting layer will have restricted functionality<br>K Cancel |

| Add                                                                         | Add                                                                                                    |
|-----------------------------------------------------------------------------|----------------------------------------------------------------------------------------------------|
| Look in: 🧰 ดุมือชั้นรูปแปลง 💌 📤 🌉 🎬 🧱 🅅 พิกัลขอบเขลานอุทยานป่าสนหนองดุ xlsx | Look in: 🖻 พิกัดขอบเขตวนอุทยานป่าสนทนองคุx 💌 📤 🏹 🕮 🎬 📰 🖽<br>III Sheet1 \$<br>III Sheet2\$<br>III Sheet3\$ |
| Name: ติกัดขอบเขตวนอุทยานป่าสนทนองคุxdsx Add Show of type: Tables 🗸 Cancel  | Name: Sheet1\$ Add<br>Show of type: Tables 		 Cancel                                                      |

ช่อง X Field (จะเป็นค่าพิกัด X หรือ ค่า Easting) เลือก X และช่อง Y Field (จะเป็นค่าพิกัด Y หรือ ค่า Northing)
 เลือก Y

| ose a labi                          | e from the map or browse    | for another table: |
|-------------------------------------|-----------------------------|--------------------|
| Sheet1\$                            |                             | <b>T</b>           |
| Field                               | The las for the X and T coo | rainates:          |
| Field:                              | Y                           |                    |
| oordinate<br>Description<br>Unknown | :<br>Coordinate System      | -                  |
| oordinate<br>Description<br>Unknown | :<br>Coordinate System      |                    |
| oordinate<br>Description<br>Unknown | :<br>Coordinate System      |                    |

 ช่อง Coordinate System of Input Coordinates คลิกที่ Edit >> Select >> Projected Coordinate Systems >> UTM >>

ในกรณีที่ระบบพิกัดเป็น Indian 1975 เลือก Other GCS >> Indian 1954 UTM Zone 47N.prj หรือ Indian 1954 UTM Zone 48N.prj

ในกรณีที่ระบบพิกัดเป็น WGS 1984 เลือก WGS 1984 >> WGS 1984 UTM Zone 47N.prj หรือ WGS 1984 UTM Zone 48N.prj

| Add XY Data V coordinate data can be added to the map as a layer                                                                                                    | Spatial Reference Properties           XY Coordinate System                                                                                                    |                                                                                                   |
|----------------------------------------------------------------------------------------------------|----------------------------------------------------------------------------------------------------|---------------------------------------------------------------------------------------------------|
| Choose a table from the map or browse for another table:  Sheet13  Specify the fields for the X and Y coordinates:  X Field:  X Field: X Field: X Field: X Field: X Field: X Field: X Field: X Field: X Field: X Field: X Field: X Field: X Field: X Field: X Field: X Field: X Fiel | Name: Unknown<br>Details:                                                                                                    | Browse for Coordinate System                                                                      |
| Coordinate System of Input Coordinates                                                                                                    | Select                                                                                                    | Look in: Diff Coordinate Systems<br>Geographic Coordinate Systems<br>Projected Coordinate Systems |
| <ul> <li>→</li> <li>→</li> <li>Show Details</li> </ul>                                                                                                    | Import         Import         domains from an existing exodataset (e of feature dataset, feature class, rater).           New         Create a new coordinate system.           Edit the properties of the currently selected coordinate system.           Clear         Sets the coordinate system to Unknown. | Name: Add                                                                                         |
| Wam me if the resulting layer will have restricted functionality                                                                                                    | Save As Save the coordinate system to a file.                                                                                                    |                                                                                                   |

• เมื่อเลือกระบบพิกัดแล้ว คลิก Add >> OK >> OK

|                                                                                                    |                                                                                                    | Add XY Data                                                                   |
|----------------------------------------------------------------------------------------------------|----------------------------------------------------------------------------------------------------|-------------------------------------------------------------------------------|
| Browse for Coordinate System                                                                                                    |                                                                                                    | A table containing X and Y coordinate data can be added to the map as a layer |
| Look in: 🗀 WGS 1984 💌 🖭 😭                                                                                                    |                                                                                                    | Choose a table from the map or browse for another table:                      |
| WGS 1984 UTM Zone 40N.prj WGS 1984 UTM Zone<br>WGS 1984 UTM Zone 40S pri WGS 1984 UTM Zone                                        | ne 44S.prj @                                                                                                    | Sheet1S                                                                       |
| WGS 1984 UTM Zone 41N.prj WGS 1984 UTM Zone 41N.prj                                                                               | e 455.prj                                                                                                    | X Field: X                                                                    |
| WGS 1984 UTM Zone 415.prj WGS 1984 UTM Zone 42N.prj WGS 1984 UTM Zone 42N.prj WGS 1984 UTM Zone 42N.prj                           | ne 46N.prj ame: WGS_1984_UTM_Zone_47N                                                                                                    | Y Field: Y                                                                    |
| WGS 1984 UTM Zone 42S.prj         WGS 1984 UTM Zone 42S.prj           WGS 1984 UTM Zone 43N.prj         WGS 1984 UTM Zone 43N.prj | ne 47N.prj<br>ne 47S.prj                                                                                                    | Coordinate System of Input Coordinates                                        |
| WGS 1984 UTM Zone 43S.prj         WGS 1984 UTM Zone 43S.prj           WGS 1984 UTM Zone 44N.prj         WGS 1984 UTM Zone 44N.prj | ne 48N.prj († 170ecubri - novelog - nei tatovine e nei tatovine<br>False _ Bating: 500000 000000<br>ne 48S.prj († 180ec_Northing: 0.000000<br>Central_Windian: 99.000000                                                                                                    | Description:<br>Projected Coordinate System:<br>Name: WGS 1984 UTM Zone 47N   |
| •                                                                                                    | Lattude of Ongin: 0.000000<br>Linear Unit: Meter (1.000000)                                                                                                    | Geographic Coordinate System:<br>Name: GCS_WGS_1984                           |
| Name: WGS 1984 UTM Zone 47N.prj                                                                                                   | Add Geographic Coordinate System: GCS_WGS_1984<br>Angular Unit: Degree (0.017453292519943255)<br>Prime Mendian: Greenwich (0.00000000000000000)                                                                                                    |                                                                               |
| Show of type: Coordinate Systems                                                                                                  | Cancel     Datum: 0_WGS_1984     Spheroid: WGS_1984                                                                                                    |                                                                               |
|                                                                                                    | Select Select a predefined coordinate system<br>Import a coordinate system and X/Y, Z                                                                                                    | Zand M ☐ Show Details                                                         |
|                                                                                                    | import<br>feature dataset, feature class, raster).                                                                                                    | .g                                                                            |
|                                                                                                    | Modify Edit the properties of the currently selection and by the model of the currently selection and by the constrained by the model of the currently selection and by the model of the current by the model of the current by | cted OK Cancel                                                                |
|                                                                                                    | Clear Sets the coordinate system to Unknow                                                                                                    |                                                                               |
|                                                                                                    | Save As Save the coordinate system to a file.                                                                                                    |                                                                               |
|                                                                                                    | OK                                                                                                    | Apply                                                                         |

จะได้พิกัดดังภาพ

| 🔵 Untitled - ArcMap - ArcInfo                   | No.                         | and the second second second second second second second second second second second second second second second |                                         |                |                 | _ 0 _ ×         |
|-------------------------------------------------|-----------------------------|----------------------------------------------------------------------------------------------------|-----------------------------------------|----------------|-----------------|-----------------|
| Eile Edit View Bookmarks Insert Selection Tools | <u>W</u> indow <u>H</u> elp |                                                                                                    |                                         |                |                 |                 |
| Georeferencing - Loyer                          |                             | Layer: 🐼 Sheet1\$ Events                                                                                         | 💽 🕑 🔆 🔂 🚽 👯 👀 📑                         | Q Q :: :: ?? 🤇 | (i) (i) (i) (i) | N 🛛 M 🔹 🖆 🖉 🐺   |
| □ 📽 🖬 🚳   X 🕸 🎕 X   ∽ ~   🔶  1                  | 6.297                       | n 🍋 🕸 🗆 🦮 😽                                                                                                    | Editog 🕶 🔺 🌶 💌 Taski Create New Feature | r 🔄 Targeti    |                 | - × 0 = -       |
|                                                 |                             | •                                                                                                    |                                         |                | •               |                 |
| 19 19 19 19 19 19 19 19 19 19 19 19 19 1        | •                           | ·                                                                                                    |                                         |                | •               |                 |
| Denlay Source Selection                         |                             |                                                                                                    |                                         |                | •               | •               |
|                                                 | ta New 🔹 10                 | • B / II A •                                                                                                    | 8 . J                                   |                | a) di bio & P   | RHIARAS         |
| Enning A cost D A cost D out                    |                             |                                                                                                    | - ler er læ a a a                       |                | 2691 24 124 162 | 2706 \$72 Mater |

• คลิกขวาที่ชั้นข้อมูล >> Data >> Export data...

| Elayers     Sheet1\$ Events     ♦ | ■ <u>C</u> opy<br><u>R</u> emove                                                                             |   | ٠                                |
|-----------------------------------|----------------------------------------------------------------------------------------------------|---|----------------------------------|
|                                   | ] Open Attribute <u>T</u> able<br>Joins and Relates                                                          |   | ٠                                |
| 4                                 | a Zoom To Layer<br>↓ Zoom To Make Visible<br>Visible Scale Range                                             |   |                                  |
| _                                 | Use Symbol Levels Selection                                                                                  |   | •                                |
|                                   | Label Features Convert Labels to Annotation Convert Features to Graphics Convert Symbology to Representation |   |                                  |
|                                   | Data 🕨                                                                                                    |   | Repair Data Source               |
|                                   | Save As Layer File                                                                                           |   | Export Data                      |
|                                   | Properties                                                                                                   |   | <u>M</u> ake Permanent           |
|                                   |                                                                                                    |   | <u>V</u> iew Metadata            |
|                                   |                                                                                                    | 9 | Review/Rematch <u>A</u> ddresses |

คลิกที่ 🗃 เพื่อเลือก Directory ที่ต้องการบันทึกข้อมูล แล้วคลิก >> Save >> OK

| Export:                                                                                                    | All features                          |                | • |  |  |  |  |  |
|----------------------------------------------------------------------------------------------------|---------------------------------------|----------------|---|--|--|--|--|--|
| Use the s                                                                                                    | ame coordinate system as:             |                |   |  |  |  |  |  |
| this la                                                                                                    | yer's source data                     |                |   |  |  |  |  |  |
| C the d                                                                                                    | ata <mark>f</mark> rame               |                |   |  |  |  |  |  |
| C the feature dataset you export the data into<br>(only applies if you export to a feature dataset in a geodatabase) |                                       |                |   |  |  |  |  |  |
| Output s                                                                                                    | hapefile or feature class:            |                |   |  |  |  |  |  |
| V:\Pow                                                                                                    | erPoint_Pitsanulok \ดู่มือขึ้นรูปแปลง | a\Boundary.shp | 6 |  |  |  |  |  |
|                                                                                                    |                                       |                |   |  |  |  |  |  |
|                                                                                                    |                                       |                |   |  |  |  |  |  |
|                                                                                                    |                                       |                |   |  |  |  |  |  |

จะปรากฏหน้าต่างดังภาพ คลิก Yes เพื่อเพิ่มข้อมูลที่ Export สู่ชั้นข้อมูลในแผนที่

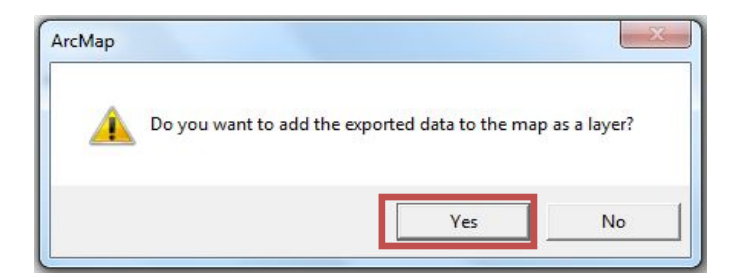

จะได้ชั้นข้อมูล Point ที่เป็น Shape file พร้อมข้อมูลใน Attributes

| r Los Tiew Rookmans Josef Section | Toop Winne | T Gul  | -1.2.00      | i<br>Line |        | Character & |                                                             |   |        | - |
|-----------------------------------|------------|--------|--------------|-----------|--------|-------------|-------------------------------------------------------------|---|--------|---|
|                                   | + 11 6 397 | 1.1.4  | 17 20        |           |        | sneeus e    |                                                             |   |        | 4 |
|                                   | . Iroxar   |        | -            | 1.2       | 1.00   | ф Ц.        |                                                             | 1 | 그는 어떤지 | - |
| 🛛 🚅 Layers                        |            |        |              |           |        |             |                                                             |   |        |   |
| B 🖬 Roundary                      | G          | TI And | hutes of Bou | ndan      |        | -           |                                                             |   |        |   |
| 😑 🗹 Sheet15 Events                |            | 1 1100 | T            |           | -      |             |                                                             |   |        |   |
| •                                 | - 11       | PID    | Shape *      | No        | X      | Y           | ń.                                                          |   |        |   |
|                                   | - 11       | * *    | Peint        | 1         | 36721  | 162319      |                                                             |   |        |   |
|                                   |            |        | PBITE        |           | 36139  | 162315      |                                                             |   |        |   |
|                                   | - 18       |        | E Brief      |           | -26716 | 182301      | B                                                           |   |        |   |
|                                   | - 11       |        | Pont         | 5         | 36814  | 162301      |                                                             |   |        |   |
|                                   | - 11       |        | Point        | 6         | 36813  | 162329      |                                                             |   |        |   |
|                                   | - 11       | 6      | Point        | 7         | 36813  | 162329      |                                                             |   |        |   |
|                                   | - 11       |        | Point        | 8         | 36791  | 162331      |                                                             |   |        |   |
|                                   |            | 6      | Point.       | 9         | 36782  | 162334      |                                                             |   |        |   |
|                                   | - 10       | 6      | Point        | 10        | 36779  | 162342      |                                                             |   |        |   |
|                                   | - 11       | 10     | Point        | 11        | 36783  | 162347      |                                                             |   | •      |   |
|                                   | - 11       | -11    | Point        | 12        | 38793  | 162348      |                                                             |   |        |   |
|                                   | - 11       | 12     | Point        | 13        | 36793  | 162361      |                                                             |   |        |   |
|                                   |            | R      | ecord: 14 4  | <b></b>   | 1      |             | Show: All Selected Records (0 out of 25 Selected) Options - |   |        |   |
|                                   | C          | _      |              |           | _      |             |                                                             |   |        |   |
|                                   |            |        |              |           |        |             |                                                             |   |        |   |
|                                   |            |        |              |           |        |             |                                                             | • | •      |   |
| Deplay Source Selection           | a n   A #  |        |              |           |        |             |                                                             |   |        |   |

## การสร้างชั้นข้อมูลที่เป็นรูปปิดหลายเหลี่ยม หรือ Polygon

- เปิดโปรแกรม Notepad พิมพ์ค่าพิกัดที่ต้องการสร้าง Polygon ดังภาพ ในแต่ละแปลง ในการพิมพ์ค่าพิกัดต้อง เรียงลำดับกัน และให้เพิ่มค่าพิกัดสุดท้าย ซึ่งเป็นค่าพิกัดเดียวกันกับค่าพิกัดแรก
- บริเวณที่เว้นวรรค ให้เว้นวรรค 1 ตัวอักษร เสร็จแล้วให้บันทึกเป็นไฟล์ Text

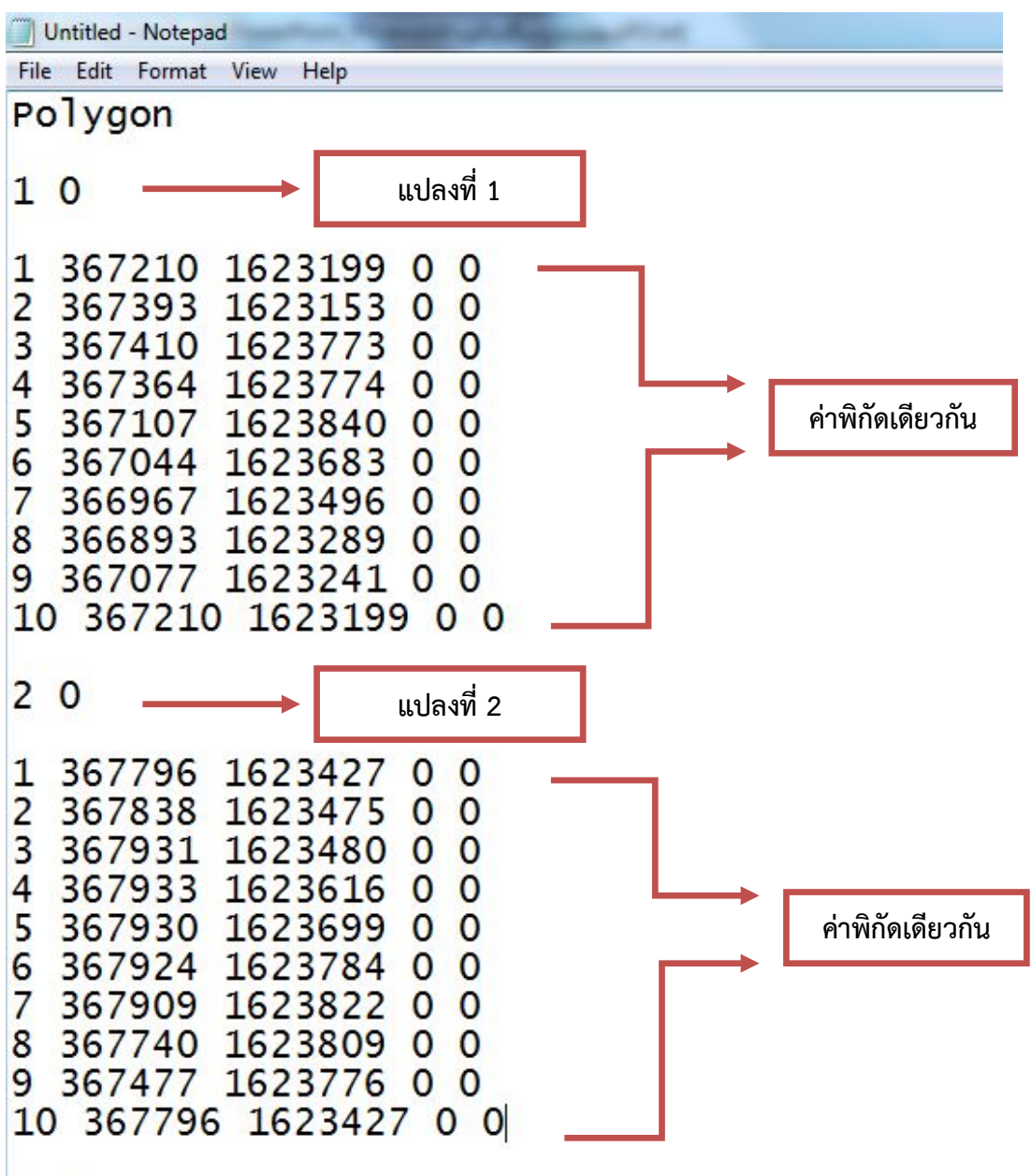

end

เปิดโปรแกรม ArcGis 9.3 ขึ้นมา และไปที่ Arc Toolbox (Source Science Scien

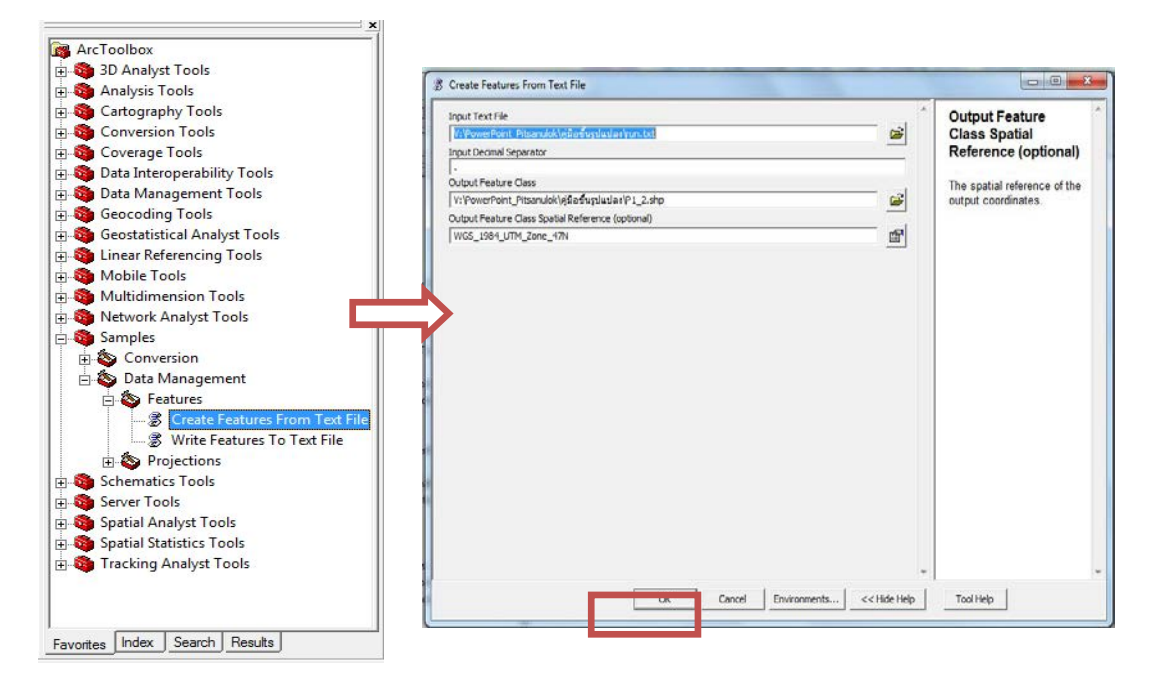

• จากหน้าต่าง Create Features From Text File

Input Text File : คลิก 🛛 🔁 เพื่อเลือกไฟล์ Text ที่บันทึกไว้ข้างต้น

Input Decimal Separator : ใส่จุดลงไป 1 จุด (.)

Output Feature Class : คลิก 📝 เพื่อเลือก Directory ที่ต้องการบันทึก และ ตั้งชื่อไฟล์

Output Feature Class Spatial Reference : คลิก 📷 เพื่อใส่ระบบพิกัด

คลิก OK จะได้ Polygon ปรากฏดังภาพ

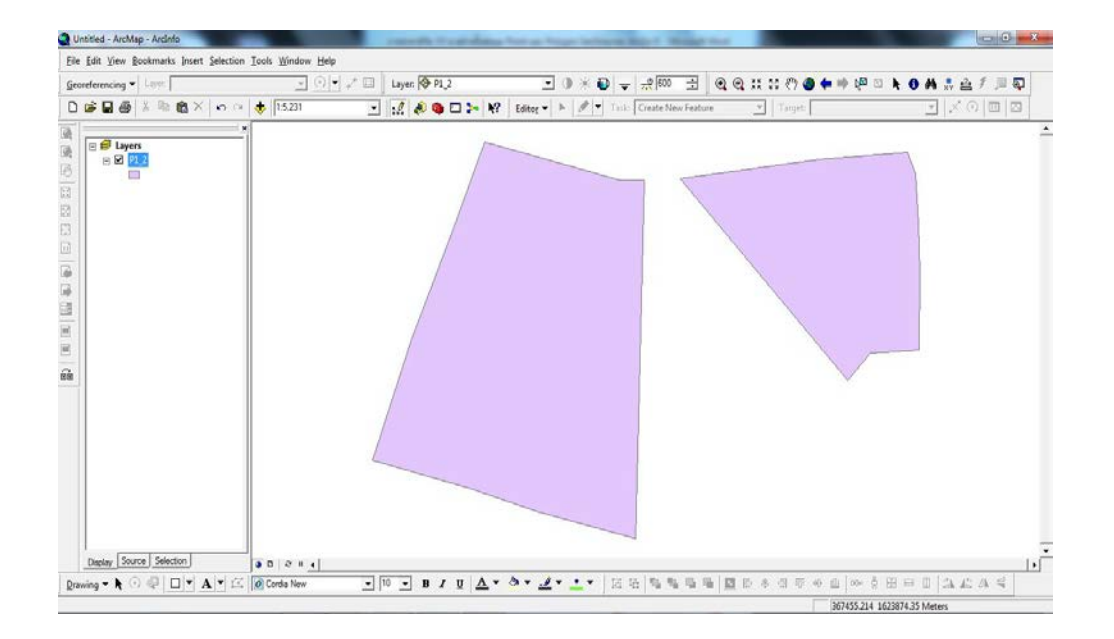

## การสร้าง Field และ คำนวณใน Attribute Table

คลิกขวาที่ชั้นข้อมูล เลือก Open Attribute Table จะปรากฏตาราง ดังภาพ

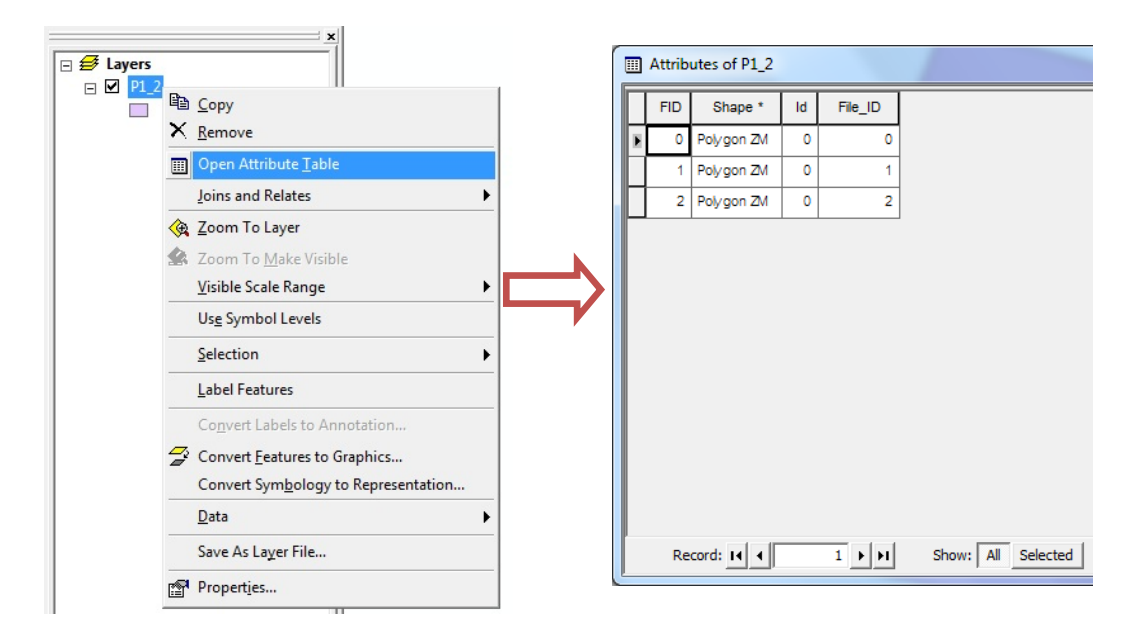

• คลิกที่ Options เลือก Add Field

| <i>p</i>                              | Fin <u>d</u> & Replace        |     | Add Field     |       | ? <mark>x</mark> |
|---------------------------------------|-------------------------------|-----|---------------|-------|------------------|
| 50                                    | Select By Attributes          |     |               |       |                  |
|                                       | Clear Selection               |     | Name:         | Code  |                  |
| 6                                     | Switch Selection              |     |               | 1     |                  |
|                                       | Select <u>A</u> ll            |     | Type:         | Tere  |                  |
|                                       | Add <u>F</u> ield             |     | ijpo.         | lext  | · ·              |
|                                       | <u>T</u> urn All Fields On    | , i | - Field Prope | ation |                  |
| 1                                     | ′Sho <u>w</u> Field Aliases   |     | - Heid Hope   | auco  |                  |
|                                       | Restore Default Column Widths |     | Length        | 2     | 0                |
|                                       | Joins and Relates             | •   |               |       |                  |
|                                       | Related Tables                |     |               |       |                  |
| 1<br>1                                | Create <u>G</u> raph          | -   |               |       |                  |
|                                       | Add Table to Layout           |     |               |       |                  |
| Ū                                     | Reload Cac <u>h</u> e         | -   |               |       |                  |
| -                                     | Print                         | -   |               |       |                  |
|                                       | Reports                       |     |               |       |                  |
|                                       | E <u>x</u> port               |     |               | (     | OK Cancel        |
|                                       | Appearance                    |     |               |       |                  |
| Records (0 out of 3 Selected) Options | •                             |     |               |       |                  |

• จากหน้าต่าง Add Field

Name : ให้ตั้งชื่อตามที่ต้องการ ( ในกรณีนี้ตั้งว่า Code = รหัสแปลงหลัก )

Type : ประเภทของข้อมูล ( ในกรณีนี้ใช้ Text )

Length : จำนวนตัวอักษร

คลิก OK จะปรากฏดังภาพ

| FI         Shape         Id         File_I         Code           I         Polygo         0         0         1           2         Polygo         0         2         1 |   | Att | ributes | of I | P1_2   |      |  |
|----------------------------------------------------------------------------------------------------|---|-----|---------|------|--------|------|--|
| Image: Polygo         O         O           1         Polygo         0         1           2         Polygo         0         2                                           |   | FI  | Shape   | Id   | File_I | Code |  |
| 1 Polygo 0 1<br>2 Polygo 0 2                                                                                                    | E | 0   | Polygo  | 0    | 0      |      |  |
| 2 Polygo 0 2                                                                                                    |   | 1   | Polygo  | 0    | 1      |      |  |
|                                                                                                    |   | 2   | Polygo  | 0    | 2      |      |  |
|                                                                                                    |   |     |         |      |        |      |  |

 กดเลือก Polygon ที่ต้องการใส่ข้อมูลหรือรหัสแปลงให้ขึ้นสีฟ้าดังภาพ >> คลิกขวาบน Field Code >> Field Calculator

| At | tribute | es o | of P | 1_2    |      |          | Att | ributes | of F | P1_2   | Ì    |                      |
|----|---------|------|------|--------|------|----------|-----|---------|------|--------|------|----------------------|
| F  | Shap    | pe   | Id   | File_I | Code |          | FI  | Shape   | ld   | File_I | Code |                      |
| 0  | Polyg   | go   | 0    | 0      |      |          | 0   | Polygo  | 0    | 0      |      | Sort Ascendi         |
| 1  | Polyg   | go ( | 0    | 1      |      |          | 1   | Polygo  | 0    | 1      |      | Al Advanced So       |
| 2  | Polyg   | go ( | 0    | 2      |      |          | 2   | Polygo  | 0    | 2      |      | Summarize.           |
|    |         |      |      |        |      |          |     |         |      |        |      | Σ Statistics         |
|    |         |      |      |        |      | N        |     |         |      |        |      | Eield Calcula        |
|    |         |      |      |        |      | ┓∕       |     |         |      |        |      | <u>C</u> alculate Ge |
|    |         |      |      |        |      | <b>`</b> |     |         |      |        |      | Turn Field O         |
|    |         |      |      |        |      |          |     |         |      |        |      | Freeze/Unfre         |
|    |         |      |      |        |      |          |     |         |      |        |      | X Delete Field       |
|    |         |      |      |        |      |          |     |         |      |        |      | Properties           |

• จะได้หน้าต่างดังภาพ พิมพ์รหัสแปลงหลักลงในช่อง Code = ตัวอย่างเช่น "R10540001" และกด OK

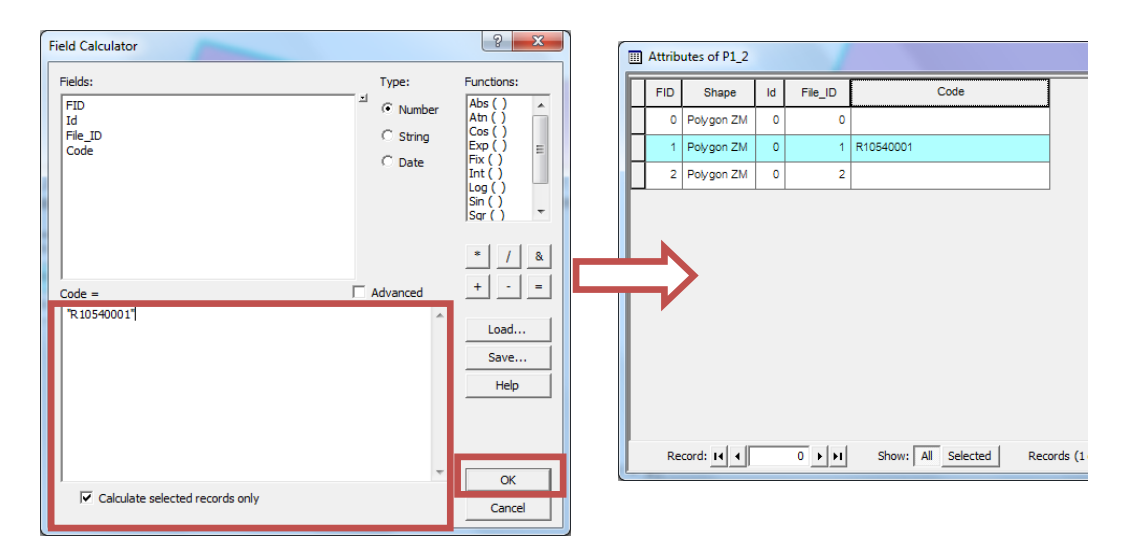

คลิกที่ Options เลือก Add Field อีกครั้งเพื่อสร้าง Field Area สำหรับการคำนวณพื้นที่ จะสร้างทั้งหมด 2
 Field โดย Field Area แรก มีหน่วยเป็นตารางเมตร และ Field Area ที่สอง มีหน่วยเป็นไร่

| Add Field  |        |    | ? <mark>x</mark> |
|------------|--------|----|------------------|
| Name:      | Area   |    |                  |
| Type:      | Double |    | •                |
| Field Prop | erties |    |                  |
| Precisio   | n      | 0  |                  |
| Scale      |        | 0  |                  |
|            |        |    |                  |
|            |        |    |                  |
|            |        |    |                  |
|            |        |    |                  |
|            |        |    |                  |
|            |        | ОК | Cancel           |

| -        | _        | ? ×                                             |
|----------|----------|-------------------------------------------------|
| Area_Rai |          |                                                 |
| Double   |          | <b>-</b>                                        |
| erties   |          |                                                 |
| n        | 0        |                                                 |
|          | 0        |                                                 |
|          |          |                                                 |
|          |          |                                                 |
|          |          |                                                 |
|          |          |                                                 |
|          |          |                                                 |
|          | ОК       | Cancel                                          |
|          | Area_Rai | Area_Rai  Double  erties  n 0 0 0 0 0 0 0 0 0 0 |

คลิกขวาบน Field Area >> Calculate Geometry

|    |   | Att | ributes | of F | P1_2   |                      |       |                     |      |                            |
|----|---|-----|---------|------|--------|----------------------|-------|---------------------|------|----------------------------|
|    |   | FI  | Shape   | ld   | File_I | Code                 |       | Area                | 1    | Sort Ascending             |
|    |   | 0   | Polygo  | 0    | 0      |                      |       | (                   | F    | Sort D <u>e</u> scending   |
| Iľ | 1 | 1   | Polygo  | 0    | 1      | R10540001            |       | (                   | 2+   | Advanced Sorting           |
| H  | 1 | 2   | Polygo  | 0    | 2      | R10540002            |       | (                   |      | Summarize                  |
| Iľ |   |     |         |      |        |                      |       |                     | Σ    | Statistics                 |
| Ш  |   |     |         |      |        |                      |       |                     |      | Field Calculator           |
| Ш  |   |     |         |      |        |                      |       |                     |      | <u>C</u> alculate Geometry |
|    |   |     |         |      |        |                      |       |                     |      | Turn Field <u>O</u> ff     |
|    |   |     |         |      |        |                      |       |                     |      | Freeze/Unfreeze Column     |
|    |   |     |         |      |        |                      |       |                     | ×    | <u>D</u> elete Field       |
|    |   |     |         |      |        |                      |       |                     |      | Propert <u>i</u> es        |
| Ш  |   |     |         |      |        |                      |       |                     |      |                            |
|    |   |     |         |      |        |                      |       |                     |      |                            |
|    |   |     | Record: | н    |        | 0 • • Show: All Sele | ected | Records (0 out of 3 | Sele | cted) Options -            |

• จะปรากฏหน้าต่าง Calculate Geometry >> ช่อง Units: เลือก Square Meters (sq m) >> กด OK

| Calculate Geometry                                                       | <u>१ ×</u> |
|--------------------------------------------------------------------------|------------|
| Property: Area                                                           | <b></b>    |
| Coordinate System                                                        |            |
| • Use coordinate system of the data source:                              |            |
| PCS: WGS 1984 UTM Zone 47N                                               |            |
| C Use coordinate system of the data frame:<br>PCS: WGS 1984 UTM Zone 47N |            |
| Units: Square Meters [sq m]                                              | •          |
| Calculate selected records only                                          | OK Cancel  |
|                                                                          |            |

• คลิกขวาบน Field Area\_Rai >> Field Calculator

|   | Att | ributes | of P | 21_2   |                    |                               |                    | x | ]                      |
|---|-----|---------|------|--------|--------------------|-------------------------------|--------------------|---|------------------------|
|   | FI  | Shape   | Id   | File_I | Code               | Area                          | Area_Rai           | 1 | Cont According         |
|   | 0   | Polygo  | 0    | 0      |                    | 0                             | C                  | F | Sort Descending        |
|   | 1   | Polygo  | 0    | 1      | R10540001          | 247292                        | C                  | 2 | Advanced Sorting       |
|   | 2   | Polygo  | 0    | 2      | R10540002          | 108389.5                      | Q                  |   | Summarize              |
|   |     |         |      |        |                    |                               |                    | Σ | Statistics             |
| L |     |         |      |        |                    |                               |                    |   | Field Calculator       |
| L |     |         |      |        |                    |                               |                    | _ | Calculate Geometry     |
|   |     |         |      |        |                    |                               |                    |   | Turn Field Off         |
|   |     |         |      |        |                    |                               |                    |   | Freeze/Unfreeze Column |
|   |     |         |      |        |                    |                               |                    | × | Delete Field           |
|   |     |         |      |        |                    |                               |                    |   | Properties             |
|   |     |         |      |        |                    |                               |                    | - |                        |
|   |     |         |      |        |                    |                               |                    |   |                        |
|   |     | Record: | н    | •      | 0 • • Show: All Se | elected Records (0 out of 3 S | elected) Options - |   |                        |

 ดับเบิ้ลคลิก Area ในช่อง Fields: >> พิมพ์ /1600 ต่อจาก [Area] ในช่อง Area\_Rai >> กด OK (เป็นการนำพื้นที่ หน่วยตารางเมตร ใน Field Area มาหาร 1600 จะได้ พื้นที่หน่วยไร่ ใน Field Area\_Rai)

| ld Calculator                                           |                                           | ? ×                                                                                                    | Field                                 | d Calculator                                               |                                            |
|---------------------------------------------------------|-------------------------------------------|----------------------------------------------------------------------------------------------------|---------------------------------------|------------------------------------------------------------|--------------------------------------------|
| Fields:<br>FID<br>Id<br>File_ID<br>Code<br>Area_<br>Rai | ⊐ Type:<br>⊂ Number<br>⊂ String<br>⊂ Date | Abs ()         A           Abs ()         A           Abn ()         Cos ()           Exp ()         E           Fix ()         E           Log ()         Sin ()           Sar ()         * | FH<br>F<br>I<br>I<br>F<br>J<br>J<br>J | elds:<br>TD<br>id<br>Tle_ID<br>Code<br>Area<br>Area<br>Rai | ⊂ Number<br>C Number<br>C String<br>C Date |
| Area_Rai =<br>[Area]                                    | Advanced                                  | * / &<br>+ - =<br>Load<br>Save<br>Help                                                                                                    |                                       | rea_Rai =<br>[Area]/1600                                   | Advanced                                   |
| Calculate selected records only                         | Ţ                                         | OK<br>Cancel                                                                                                    |                                       | Calculate selected record                                  | ds only                                    |

| FI | Shape  | ld | File_I | Code      | Area     | Area_Rai  |
|----|--------|----|--------|-----------|----------|-----------|
| 0  | Polygo | 0  | 0      |           | 0        | 0         |
| 1  | Polygo | 0  | 1      | R10540001 | 247292   | 154.5575  |
| 2  | Polygo | 0  | 2      | R10540002 | 108389.5 | 67.743438 |